## 公益法人らくらく会計 D4

有限会社シンシステムデザイン 721-0907広島県福山市春日町6-6-5 084-946-5253 084-946-5254(F) http://ssdesign.co.jp info@ssdesign.co.jp

## 特長

- 平成 20 年改正の公益法人会計基準に準じた会計ソフトです。
- 公益法人会計で求められているほとんどの帳票が出力できます。
- パソコンの実行環境を変えないクリーンソフトです。
- 会計事務所との間で連携運用が出来ます。
- 年間使用料方式ですので、リスクの無い導入が出来ます。

#### <u>会計事務所との連携について</u>

貴法人様の会計指導に限り会計事務所様には無償でソフトの使用許諾をしていますので、次のフォ ルダをUSBメモリー等にコピーして会計事務所に渡します。

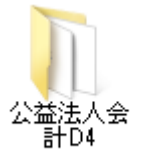

これにより

- ・ 紙に印刷してデータを渡す無駄が無くなります。
- ・ 会計事務所では、データ再入力の事務作業が不要になり本来の業務に集中できます。

#### 体験版で試して安心して導入できます。

- 導入指導では、勘定科目の設定を行い繰越金設定・予算設定を行いますので、すぐ伝票が入力できる ようになります。
- ・ 運用途中、不明なことがあっても電話・メール等でほぼ解決できます。
- 1年単位のソフトのライセンス購入になりますので、ソフトの使用中止も年単位でなら、いつでもで きなます。リース契約のような解約違約金等の発生はありません。

#### ご導入頂いたユーザー様の声は

- •とてもシンプルでわかりやすいソフトである(ユーザー多数)
- ●いろいろなソフトを使っているが特に「一取引一仕訳」の機能が高い。(会計事務所)
- 基本帳票だけでなく摘要名による金額集計やその明細出力など、公認会計士から高く評価された (会計事務所)
- 要望事項がすばやく実現出来るなど満足度の高いソフトである(会計事務所)
- ●会計ソフトのフォルダを USB メモリーにコピーするだけで持ち運びが出来るなどたいへん便利(ユ ーザー・会計事務所)
- ●非営利法人の消費税の本則計算が出来るなど、高い機能を持ったソフトである(ユーザー・会計事務所)

# 出力帳票

|       | 出力帳票                                         |
|-------|----------------------------------------------|
| 予算書   | 当年度の収支予算書                                    |
|       | 補正予算書(1次から4次まで)                              |
|       | 次年度予算書                                       |
| 仕訳    | 仕訳伝票                                         |
|       | 仕訳日記帳                                        |
| 総勘定元帳 | 総勘定元帳                                        |
|       | 資金収支元帳                                       |
| 試算表   | 試算表(貸借対照表・正味財産増減計算書・収支計算書)                   |
| 月別集計  | 月別残高・累計額集計表                                  |
| 決算書   | 決算書(貸借対照表・正味財産増減計算書・収支計算書)                   |
|       | 財産目録                                         |
| 内訳表   | 内訳表(貸借対照表・正味財産増減計算書・収支計算書・当年度予算書・次年度予<br>算書) |

### 【補足】

会計基準で求められていない**収支計算書**も作成できます。

予算書は、正味財産増減計算書と収支計算書の両方で作成できます。

## 実行環境

| 0          |                                      |
|------------|--------------------------------------|
| パソコン       | Windows 7 ,vista ,XP ,2000 のパソコン     |
|            | ディスプレイの解像度は 1024*768 以上              |
|            | 表示フォントサイズは標準 (DPI=96)                |
| プリンタ       | A4 以上のレーザープリンターまたはインクジェットプリンター       |
| データのバックアップ | USBメモリーまたはMO、外付けハードディスク等             |
| ネットワークの運用は | 論理パス名にするとネットワークでも運用できます。             |
| ソフトのインストール | 「公益法人会計 C4」のフォルダをローカルディスク C または、マイドキ |
|            | ュメントにコピーするだけで実行できます。                 |
|            | 他のパソコンで運用したい場合は、「公益法人会計 C4」のフォルダをコ   |
|            | ピーして移動させてください。                       |
| 運用上の注意事項   | ショートカットをデスクトップに作成する場合、必ずショートカットで     |
|            | あることを確認してください。                       |
|            | 誤って、実行プログラムのファイルをコピーすると、正常に運用できま     |
|            | せん。                                  |

# おもな画面と出力例

予算入力の画面

| ううううう  ・ 再計算                                                                                  | <del>بر</del> | 算複写  | 予算書印 | 副補調  | E予算書印刷 | エクセル | 出力 |  |
|-----------------------------------------------------------------------------------------------|---------------|------|------|------|--------|------|----|--|
| <ul> <li>● 全科目 ○ 収 入 ○ 支 出</li> <li>デェックをはずすと合計されません。</li> <li>レ 補正額2 レ 補正額3 レ 補正4</li> </ul> |               |      |      |      |        |      |    |  |
| 捐益予算 収支予算 次年度捐益予算 次年度収支予                                                                      | 算             |      |      |      |        |      |    |  |
| code 科目名                                                                                      | 当初予算          | 補正額1 | 補正額2 | 補正額3 | 補正額4   | 予算   | 前的 |  |
| I 事業活動収支の部                                                                                    |               |      |      |      |        |      |    |  |
| 1. 事業活動収入                                                                                     |               |      |      |      |        |      |    |  |
| 50030 基本財産利息収入                                                                                |               |      |      |      |        |      |    |  |
| 50040 基本財産配当金収入                                                                               |               |      |      |      |        |      |    |  |
| 50050 基本財産受取賃貸料収入                                                                             |               |      |      |      |        |      |    |  |
| 基本財産運用収入計                                                                                     |               |      |      |      |        |      |    |  |
| 50070 特定資産利息                                                                                  |               |      |      |      |        |      |    |  |
| Elected as a second and a second second                                                       |               |      |      |      |        |      |    |  |

- 最初は当初予算に入力します。
- •補正予算は1次~4次まで年4回の補正予算書が作成できます。
- 次年度の予算書も作成できます。

予算書の印刷フォーム例

### 収支予算書(正味財産増咸)

<u>2010年04月01日から</u> 2011年03月31日まで

| 法人名 | 公益社団法人 鞆の浦 |
|-----|------------|
| 部呕分 | A公益事業      |

(単位円)

| 科目           | 本年度予算      | 前年度予算 | 増 減        |
|--------------|------------|-------|------------|
| I 一般正味財産増減の部 |            |       |            |
| 1. 経常増減の部    |            |       |            |
| (1) 経常収益     |            |       |            |
| 基本財產受取利息     | 25,000     | 0     | 25,000     |
| 基本財產受取配当金    | 0          | 0     | 0          |
| 基本財產受取賃貸料    | 0          | 0     | 0          |
| 基本財產運用益計     | 25,000     | 0     | 25,000     |
| 特定資產受取利息     | 50,000     | 0     | 50,000     |
| 特定資產受取配当金    | 0          | 0     | 0          |
| 特定資產受取賃貸料    | 0          | 0     | 0          |
| 特定資産運用益計     | 50,000     | 0     | 50,000     |
| 受取入会金        | 1,000,000  | 0     | 1,000,000  |
| 受取入会金計       | 1,000,000  | 0     | 1,000,000  |
| 正会員受取会費      | 13,500,000 | 0     | 13,500,000 |
| 特別会員受取会費     | 0          | 0     | 0          |
| 替助会員受取会費     | 0          | 0     | 0          |
| 受取会費計        | 13,500,000 | 0     | 13,500,000 |
|              | 0          | 0     | 0          |
| 事業収益計        | 0          | k 0   | 0          |
|              | l          |       |            |

### 仕訳の入力

1. 借方科目コード及び貸方科目コード欄で、科目コードの上1桁または2桁を入力して、エンターキ ーを押すと、科目の選択画面が出ますので必要な科目を選択してください。

| ◄     ►     ⊠       新規登録モード  | 補助作調                                    | 業 難型読出 伯           | 云票印刷 日記帳印刷           | 操作説明は、ここ<br>をダブルクリック | <u>[</u> ] 閉じる( <u>C</u> ) |
|------------------------------|-----------------------------------------|--------------------|----------------------|----------------------|----------------------------|
| 仕訳入力   仕訳検索   仕訳点検           |                                         |                    |                      |                      |                            |
| A公益事業                        | - ■ ■ ■ ■ ■ ■ ■ ■ ■ ■ ■ ■ ■ ■ ■ ■ ■ ■ ■ | 票 🗆 卡決済伝票          |                      | 伝票番号検索               |                            |
| 伝票番号 10044 年月日 2010 年 10 月 5 | 53<br>日                                 | 単票印刷               | 書込(F7)               | 行挿入 行削除              |                            |
| 借方科目コート<br>補助科目コード           | 借方金額<br><sub>消費税区分</sub>                | 貸方科目コート<br>補助科目コード | <b>貸方金額</b><br>消費税区分 | <b>摘要名1</b><br>摘要名2  |                            |
| 1 55080 <mark>事/旅費交通費</mark> | 50,000                                  | 11030 らっこ銀行        | 50,000               |                      | <b>_</b>                   |
| 2 55120 <mark>事/消耗品費</mark>  | 6,000                                   | 11020 <b>現金</b>    | 6,000                |                      |                            |
|                              |                                         |                    |                      |                      |                            |

- 2. 一度仕訳を行うと、次回よりエンターキーを押すだけで科目や摘要名が選択できますので、使い込 むほど便利になります。
- 3. また、毎回同じ仕訳がある場合は入力済みの伝票の雛形登録が出来ますので、たいへん便利です。

#### 以下は出力例のみで、操作画面は省略しています。

#### 総勘定元帳の出力例

科目⊐→-ト11030

#### 総勘定元帳【流動資産合計//現金預金/らっこ銀行/】

法人名 公益社団法人 鞆の浦 2010年04月01日から 部門区分 A公益事業 2011年03月31日まで 日付 相手補助科目 要 借 残 摘 方 貸 方 高 相手科目 伝票番号 繰り越し 5,000,000 10/04/01 50130 1,084,329 10001-04 正会員受取会費 50230 127,281 6,211,610 受取地方公共团体助成金 10001 -05 10/04/02 55020 802,599 10002-01 事/給料手当 55070 197,281 5,211,730 10002-03 事/福利厚生費 \*\*04月計 \*\* 1,211,610 999,880 5,211,730 10/05/02 50120 

1

| 理事長    | 事務長           | 担当者  |     |         | <u>2010年07</u><br><u>2010年07</u> | <u>7月01日から</u><br>7月31日まで |           |                                                                                                    |            |     |
|--------|---------------|------|-----|---------|----------------------------------|---------------------------|-----------|----------------------------------------------------------------------------------------------------|------------|-----|
|        |               |      |     |         |                                  | 法人名                       | 公益社団族     | として いんしょう しょうしん しょうしん しょうしょう しょうしょう しょう しょうしょう しょう しょうしょう しょう |            |     |
|        |               |      |     |         |                                  | 部門区分                      | A公益事      | 業                                                                                                    |            |     |
| 3      | 料 E           | 3    | 予算  | IA)     | 前残高                              | 借方                        | 貸方        | 当残高(B)                                                                                                    | 差異(A-B)    | 率   |
| I 事業活  | ) 動収支 (       | カ部   |     |         |                                  |                           |           |                                                                                                    |            |     |
| 1. 事業活 | 喇収入           |      |     |         |                                  |                           |           |                                                                                                    |            |     |
| 基本     | 財産利息収         | 入    |     | 25,000  | 6,009                            | 0                         | 2,025     | 8,034                                                                                                    | 16,966     | 32% |
| 基本財    | 產運用收入         | 针    |     | 25,000  | 6,009                            | 0                         | 2,025     | 8,034                                                                                                    | 16,966     | 32% |
| 特定     | 資産利息          |      |     | 50,000  | 12,714                           | C                         | 4,228     | 16,942                                                                                                    | 33,068     | 34% |
| 特定資    | 產運用收入         | 针    |     | 50,000  | 12,714                           | C                         | ) 4,228   | 16,942                                                                                                    | 33,058     | 34% |
| 入会     | 金収入           |      | 1,  | 000,000 | 263,183                          | C                         | 80,459    | 343,642                                                                                                    | 656,358    | 34% |
| 入会金    | 収入計           |      | 1,  | 000,000 | 263,183                          | C                         | 80,459    | 343,642                                                                                                    | 656,358    | 34% |
| 正会     | 員会費収入         |      | 13, | 500,000 | 3,235,138                        | C                         | 1,100,292 | 4,335,430                                                                                                    | 9,164,570  | 32% |
| 会費収    | (入計           |      | 13, | 500,000 | 3,235,138                        | C                         | 1,100,292 | 4,335,430                                                                                                    | 9,164,570  | 32% |
| 地方     | 公共团体助用        | 裁金収入 | 1,  | 500,000 | 379,028                          | 0                         | ) 119,240 | 498,268                                                                                                    | 1,001,732  | 33% |
| 補助金    | 等収入計          |      | 1,  | 500,000 | 379,028                          | C                         | 119,240   | 498,268                                                                                                    | 1,001,732  | 33% |
| 寄付     | 金収入           |      |     | 250,000 | 65,357                           | C                         | 18,871    | 84,228                                                                                                    | 165,772    | 34% |
| 寄付金    | 収入計           |      |     | 250,000 | 65,357                           | C                         | 18,871    | 84,228                                                                                                    | 165,772    | 34% |
| 利息     | 収入            |      |     | 50,000  | 12,547                           | C                         | ) 3,827   | 16,374                                                                                                    | 33,626     | 33% |
| 難収入    | . <b>8</b> 1- |      |     | 50,000  | 12,547                           | C                         | ) 3,827   | 16,374                                                                                                    | 33,626     | 33% |
| 事業活動   | 収入合計          |      | 16, | 375,000 | 3,973,976                        | C                         | 1,328,942 | 5,302,918                                                                                                    | 11,072,082 | 32% |
| 2. 事業活 | 動支出           |      |     |         |                                  |                           |           |                                                                                                    |            |     |
| ①事業費   | 支出            |      |     |         |                                  |                           |           |                                                                                                    |            |     |
| 給料     | 手当支出          |      | 10, | 000,000 | 2,505,822                        | 865,973                   | 0         | 3,371,795                                                                                                    | 6,628,205  | 34% |
| 賞与     | 支出            |      | 1,  | 000,000 | 252,567                          | 82,898                    | <u>ا</u>  | 335,465                                                                                                    | 664,535    | 34% |
| 福利     | 厚生養支出         |      | 2,  | 500,000 | 632,752                          | 200,033                   | 0         | 832,785                                                                                                    | 1,667,215  | 33% |

### 

決算書の出力例

2010 年度 A公**益事業** 

### 貸借対照表

#### <u>2011年03月31日</u>

(単位 円)

| 科目           | 当年度        | 前年度        | 増減        |
|--------------|------------|------------|-----------|
| I 資 産 の 部    |            |            |           |
| 1. 流動資産      |            |            |           |
| 現金預金         | 9,366,517  | 10,100,000 | ∆733,483  |
| 流動資産合計       | 9,366,517  | 10,100,000 | ∆733,483  |
| 2. 固定資産      |            |            |           |
| (1) 基本則產     |            |            |           |
| 建物           | 30,000,000 | 30,000,000 | 0         |
|              | 5,000,000  | 5,000,000  | 0         |
| 基本則產合計       | 35,000,000 | 35,000,000 | 0         |
| (2) 特定資産     |            |            |           |
| (3) その他の固定資産 |            |            |           |
| 什器備品         | 6,239,095  | 5,000,000  | 1,239,095 |
| その他の固定資産合計   | 6,239,095  | 5,000,000  | 1,239,095 |
| 固定資産合計       | 41,239,095 | 40,000,000 | 1,239,095 |
| 資産の部合計       | 50,605,612 | 50,100,000 | 505,612   |

注) 0円金額の科目は非表示にすることも出来ます。

### 内訳表の出力例

|    |                          |               |     |   |            |           | 2011       | 年03月31日まで |           |           |      |        | (単位 円)     |
|----|--------------------------|---------------|-----|---|------------|-----------|------------|-----------|-----------|-----------|------|--------|------------|
| 科  | B                        | $\overline{}$ | 部   | 門 | A公益事業      | B公益事業     | 公益事業[計]    | い収益事業     | 山収益事業     | 収益事業[計]   | 法人会計 | 内部取引消去 | 合計         |
| I  | 一般正味財                    | 産増減の部         |     |   |            |           |            |           |           |           |      |        |            |
| 1  | . 経常増減                   | の部            |     |   |            |           |            |           |           |           |      |        |            |
| (1 | <ol> <li>経常収益</li> </ol> |               |     |   |            |           |            |           |           |           |      |        |            |
|    | 基本时                      | 産受取利息         |     |   | 24,124     | 9,797     | 33,921     | 9,895     | 5,097     | 14,992    | 0    | 0      | 48,913     |
|    | 基本財                      | 産受取配当         | 金   |   | 0          | 0         | 0          | 0         | 0         | 0         | 0    | 0      | 0          |
|    | 基本財                      | 産受取賃貸         | 料   |   | 0          | 0         | 0          | 0         | 0         | 0         | 0    | 0      | 0          |
|    | 基本財産                     | 運用益計          |     |   | 24,124     | 9,797     | 33,921     | 9,895     | 5,097     | 14,992    | 0    | 0      | 48,913     |
|    | 特定資                      | 産受取利息         |     |   | 48,889     | 19,521    | 68,410     | 20,107    | 9,907     | 30,014    | 0    | 0      | 98,424     |
|    | 特定資                      | 産受取配当:        | 金   |   | 0          | 0         | 0          | 0         | 0         | 0         | 0    | 0      | 0          |
|    | 特定資                      | 産受取賃貸         | 料   |   | 0          | 0         | 0          | 0         | 0         | 0         | 0    | 0      | 0          |
|    | 特定資産                     | 運用益計          |     |   | 48,889     | 19,521    | 68,410     | 20,107    | 9,907     | 30,014    | 0    | 0      | 98,424     |
|    | 受取入                      | 会金            |     |   | 1,006,066  | 392,302   | 1,398,368  | 395,137   | 195,900   | 591,037   | 0    | 0      | 1,989,405  |
|    | 受取入会                     | 金計            |     |   | 1,006,066  | 392,302   | 1,398,368  | 395,137   | 195,900   | 591,037   | 0    | 0      | 1,989,405  |
|    | 正会員                      | 受取会費          |     |   | 13,289,037 | 5,243,673 | 18,532,710 | 5,378,012 | 2,695,213 | 8,073,225 | 0    | 0      | 26,605,935 |
|    | 特別会                      | 員受取会費         |     |   | 0          | 0         | 0          | 0         | 0         | 0         | 0    | 0      | 0          |
|    | 賛助会                      | 員受取会費         |     |   | 0          | 0         | 0          | 0         | 0         | 0         | 0    | 0      | 0          |
|    | 受取会費                     | 計             |     |   | 13,289,037 | 5,243,673 | 18,532,710 | 5,378,012 | 2,695,213 | 8,073,225 | 0    | 0      | 26,605,935 |
|    | 00事                      | 業収益           |     |   | 0          | 0         | 0          | 0         | 0         | 0         | 0    | 0      | 0          |
|    | 事業収益                     | 計             |     |   | 0          | 0         | 0          | 0         | 0         | 0         | 0    | 0      | 0          |
|    | 受取国                      | 庫補助金          |     |   | 0          | 0         | 0          | 0         | 0         | 0         | 0    | 0      | 0          |
|    | 受取地                      | 方公共団体         | 補助金 | ( | 0          | 0         | 0          | 0         | 0         | 0         | 0    | 0      | 0          |
|    | 受取民                      | 間補助金          |     |   | 0          | 0         | 0          | 0         | 0         | 0         | 0    | 0      | C          |
|    | 受取国                      | 庫助成金          |     |   | 0          | 0         | 0          | 0         | 0         | 0         | 0    | 0      | 0          |
|    | 受取地                      | 方公共団体         | 助成金 | : | 1,480,624  | 600,040   | 2,080,664  | 589,789   | 295,785   | 885,574   | 0    | 0      | 2,966,238  |
|    | 受取民                      | 間助成金          |     |   | 0          | 0         | 0          | 0         | 0         | 0         | 0    | 0      | 0          |
|    | 受取補                      | 助金等振替         | 額   |   | 0          | 0         | 0          | 0         | 0         | 0         | 0    | 0      | 0          |
|    | 受取補助                     | 金等計           |     |   | 1,480,624  | 600,040   | 2,080,664  | 589,789   | 295,785   | 885,574   | 0    | 0      | 2,966,238  |
|    | 受取負                      | 担金            |     |   | 0          | 0         | 0          | 0         | 0         | 0         | 0    | 0      | 0          |
|    | 受取負                      | 担金振替額         |     |   | 0          | 0         | 0          | 0         | 0         | 0         | 0    | 0      | 0          |
|    | 受取負担                     | 金計            |     |   | 0          | 0         | 0          | 0         | 0         | 0         | 0    | 0      | C          |
|    | 受取寄                      | 付金            |     |   | 247,747    | 98,911    | 346,658    | 98,016    | 50,991    | 149,007   | 0    | 0      | 495,665    |
|    | 募金収                      | 益             |     |   | 0          | 0         | 0          | 0         | 0         | 0         | 0    | 0      | 0          |
|    | 受取寄                      | 付金振替額         |     |   | 0          | 0         | 0          | 0         | 0         | 0         | 0    | 0      | 0          |
|    | 受取寄付                     | 金計            |     |   | 247,747    | 98,911    | 346,658    | 98,016    | 50,991    | 149,007   | 0    | 0      | 495,665    |
|    |                          | -             |     |   |            |           |            |           |           |           |      |        |            |

#### 正味財産増減計算書内訳表 2010年04月01日から

### 新年度更新処理も簡単

• 次の画面でデータパス名を例のように 2009 に変更して実行するだけで、新年度更新処理は完了します。

| <mark>響</mark> 新年度更新如     | L理                                                          | <u>_   </u> × |
|---------------------------|-------------------------------------------------------------|---------------|
| 新年度                       | 更新処理                                                        |               |
| すべての                      | 部門(経理区分)が同時に新年度更新処理されま                                      | इ. म.         |
|                           | データバス名                                                      |               |
| 前年度                       | 2008¥                                                       |               |
|                           | ↓                                                           |               |
| 新年度                       | 2009¥                                                       |               |
|                           | 新年度のデータバス名を入れてください。                                         |               |
| 今計期 <sup>.</sup>          | 未期日                                                         | 実行            |
| 前年度会計                     | 1577日<br>と新年度会計の境になる期日                                      |               |
| 2009                      |                                                             | 🗙 キャンセル       |
| 会計期末の<br>いる場合は、<br>選択をもうー | 正しい期日が自動的に出ますが、もし違って<br>この処理を中断して、会計期首期日や会計の<br>度、確認してください。 |               |
|                           | 0%                                                          |               |
|                           |                                                             |               |

# 公益法人らくらく会計の概要

- 単独会計から部門集計まで対応します。 一つの会計ソフトで集計できる部門数は最大 20 部門(内部取引消去を含む)です。また、オプションでは、多階層集計が出来るような構成も用意できますので、事業数の多い公益法人にも対応可能です。
- 2. H20年度基準に対応して、部門の区分集計ができます。
- <u>仕訳方法は広く知られている 複式簿記の仕訳(B/S科目とP/L科目で仕訳)で、貸借対照表と正味財産増減計算書を作成すると同時</u>に、収支計算書(C/F)も作成できます。
   通常の商業簿記の仕訳が出来る方なら誰でも公益法人の仕訳ができます。
- 4. <u>仕訳は、 **一取引一仕訳** で財務諸表を作成します。</u>(切り返し仕訳などは不要) 財務3表型の会計では、一取引で二つの仕訳を行うことが基本ですが、「らくらく会計」では、一 取引一仕訳で財務3表(B/S,P/L,C/F)を自動作成します。
- 5. <u>仕訳パターンの自動学習機能と伝票の雛形登録で使い込むほど便利に成長します。</u> 一度仕訳を行うと、相手科目とその時に入力した摘要名が自動学習されますので、使い込むほど便利に なります。また、給与の仕訳など複数の仕訳がセットになるような場合は仕訳伝票の雛形登録が簡単に出 来て、新規入力時に読み出すことが出来ますのでとても便利です。 (訂正モード登録) (新規登録モードで読出)
- 表計算ソフト「エクセル」にもすべての帳票は出力できます。
   エクセル出力したデータはどのように加工しても元の会計データには影響しませんので、独自資料がエクセル上で作成できます。
- 7. 摘要名による金額集計が出来ます。

通常は、補助科目を設定して金額集計しますが、「らくらく会計」では電気代、水道代、ガス代、 事務用品、茶菓子代等約束した摘要名での金額集計が出来ますので、非常に便利です。次の例は 光熱水費で摘要名集計を行ったものですが、年間の使用料等がすぐ把握できます。

|   | 摘要名  | 件数 | 前月残高    | 借方     | 貸方 | 残高      |
|---|------|----|---------|--------|----|---------|
| 7 | ガス料金 | 7  | 60,202  | 22,431 |    | 82,633  |
| 7 | 水道料  | 6  | 169,445 | 70,968 |    | 240,413 |
|   | 電気料  | 14 | 177,036 | 79,641 |    | 256,677 |

8. 自由度の高い自動按分処理も出来ます。

部門間の按分比を設定して仕訳入力時に「自動按分」の区分で仕訳を行うと、按分処理が出来ま す。按分比は伝票入力後でも変更できますので、自由度の高い自動按分処理を実現します。

9. 消費税の本則計算・簡易計算もできます。

「らくらく会計」では、勘定科目にあらかじめ消費税区分のフラグを設定して仕訳を行うだけで、難解な消費税の本則計算や簡易計算も出来ます。(別途詳細な資料があります)

10. 新年度にはシームレスに移行できます。

新年度になってもそのまま伝票が入力できます。前年度の会計処理が終わって新年度更新処理を実行すると、新しい年度のデータフォルダが自動作成されて新しい年度の会計にシームレスに移行できます。

#### 11. **予算書の機能も充実**しています。

補正予算書は最大4回作成できます。補正予算書の作成時と決定時には通常、タイムラグがあり ますので、下図のチェックボタンで補正後予算への反映の有無が選択できます。また、次年度の 予算書も作成できます。

チェックをはずすと合計されません。
 ▼ 補正額1 ▼ 補正額2 ▼ 補正額3 ▼ 補正4

#### 12. データのバックアップも簡単です。

保存先は自由に変更できて、かつ時系列のバックアップコピーも出来ますので安心して運用でき ます。

| Ţ   |                                  | [ | 保存方式    |
|-----|----------------------------------|---|---------|
| ·   | D:¥会計データBackup C                 | ; | ⓒ 時系列保存 |
| 保存先 | D:¥会計データBackup¥2005年12月18日08時43分 |   | ○ 上書保存  |

相対パス名で運用している場合は、公益法人会計 C4 のフォルダを USB メモリーなどにコピーして会計事務所様に渡すと、この会計ソフトで指導が受けられます。

13. 前年度の会計データを見たい場合も簡単です。

初期設定メニューにあるデータパス名を変更するだけです。 会計の登録&変更に登録しておくとより簡単に過年度データを見ることが出来ます。

14. 次のようなオンラインネットワークで運用することが出来ます。

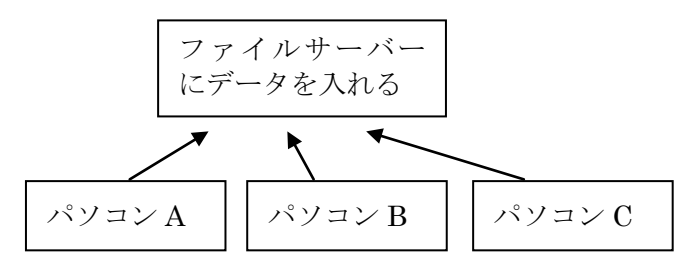

15. 次のようなオフラインでのデータのインポートもできます。

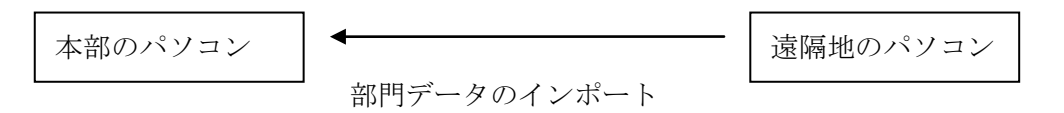

# 勘定科目コード早見表

科目コードは5桁ですが、科目の選択画面で、上2桁の数字を打ってエンターキーを押すとその科目 の先頭に飛びます。

| 11:流動資産     |  |
|-------------|--|
| 12:固定資産     |  |
| 21:流動負債     |  |
| 22:固定負債     |  |
| 31:正味財産     |  |
| 50:一般正味財産の部 |  |
| 50:経常収益     |  |
| 55:経常経費(事業) |  |
| 56:経常経費(管理) |  |
| 61:経常外収益    |  |
| 65:経常外費用    |  |
|             |  |

70:指定正味財産増減の部